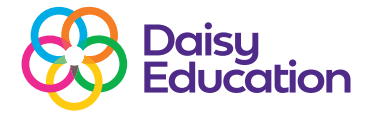

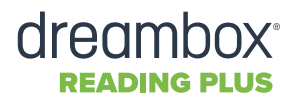

## How to guide

# How to edit and lock student passwords

As a teacher, you can change a student's password at any time.

## **Editing student passwords**

#### Step one

Log on to Reading Plus as an educator. From the **Teacher Dashboard**, select **Classes.** Then select the correct class.

| Overview         Usage         Progress         Medivation         Skills         Assess           Leaderboard         Top Classes-Total Ang. Reading Lessons (SR) |
|----------------------------------------------------------------------------------------------------|
| Leaderboard<br>Top Classes - Total Avg. Reading Lessons (SR)                                                                                                    |
|                                                                                                    |
| 1. Zoe C 53.0                                                                                                    |
| 2. Alex Elwood PNWSRC 48.0                                                                                                    |
| 3. Chestnut 28.3                                                                                                    |
| 4, Ian's Class 21.5                                                                                                    |
| 5. LesleyM 17.5                                                                                                    |
|                                                                                                    |
|                                                                                                    |
|                                                                                                    |
|                                                                                                    |
|                                                                                                    |
|                                                                                                    |
|                                                                                                    |
|                                                                                                    |
|                                                                                                    |
|                                                                                                    |
|                                                                                                    |

#### Step two

Click on **Student Usernames and Passwords,** then the student's name.

|                          | Site Usernames & I                                                                              | Passwords Report                |                               |                                              |
|--------------------------|-------------------------------------------------------------------------------------------------|---------------------------------|-------------------------------|----------------------------------------------|
| (****)<br>Student        | Print / Downloa<br>Filter By: Enrollment So<br>treatment Status: treats<br>Site Code: rpreadsol | id 🗸                            | kd ())                        |                                              |
| Usernames &<br>Passwords | Student Name<br>Masters, Chloe                                                                  | Primary Class     OF test class | Year 0 Username<br>6th ChioeM | <ul> <li>Password</li> <li>qwerty</li> </ul> |
|                          | 1, Lee Test                                                                                     | Lee's class                     | 6th LT1                       | LTI                                          |
|                          | 1, Student                                                                                      | Emma's Test                     | 7th Student111                | qwerty                                       |
|                          | 1, Test                                                                                         | Lee's class                     | 8th Test1                     | asdfgh                                       |
|                          | 11, 11                                                                                          | Louise's Class                  | 6th 11                        | 11                                           |
|                          | 11, 11                                                                                          | Jonny Class                     | 6th 11111                     | 11111                                        |
|                          | 111, 111                                                                                        | Jonny Class                     | 6th 111                       | 111                                          |
|                          |                                                                                                 |                                 |                               |                                              |

#### **Step three**

Click on the **Settings** icon, then type the new password into the password field and select **Save**.

| flasters, Chloe V 🔹 Next                                                 | •                              |                                | Overview               | Usage Progress Skills Writing |
|--------------------------------------------------------------------------|--------------------------------|--------------------------------|------------------------|-------------------------------|
| Student Overview  Class: Cfreet class Username: Chiefd Sudent #: Year: 6 |                                |                                | a Parent Student Lett  | e Settings 🖨 Print / Downic   |
| 👃 USE - Assignment Completion 🔀                                          | Edit Student                   |                                |                        | $\mathbf{+}$                  |
| READING Assignments - 5 Per Week<br>Completed to Date: 2                 | Student Information Enrollment | InSight Assessment Assignments | Alerts Programs Skills |                               |
|                                                                          | Erst Name*                     | Middle Name                    |                        |                               |
| VOCABULARY Assignments - 5 Per Week                                      |                                |                                |                        |                               |
| Completed to Date: 0                                                     | Lost Name*                     |                                |                        |                               |
|                                                                          | Masters                        | Student#                       |                        |                               |
| Goal to Date: 115                                                        |                                |                                |                        |                               |
| VISUAL SKILLS Assignments - 5 Per Week                                   | Username*                      | Dismane* Patricia              |                        |                               |
| Completed to Date: 0                                                     | ChloeM                         |                                | ۲                      |                               |
| Goal to Date: 115                                                        |                                |                                |                        |                               |
|                                                                          | Reading Solutions UK Limited   | 6                              |                        |                               |
|                                                                          |                                |                                |                        |                               |
| Silent Reading Fluency Progress (1)                                      |                                |                                |                        |                               |
| READING RATE - (Guided) wom                                              | Gender                         | ✓ Race                         |                        |                               |
| In Start-Up                                                              |                                |                                |                        |                               |
|                                                                          | Ethnicity                      | v FLL/FSL v Special            | Ed v                   |                               |

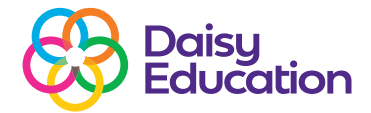

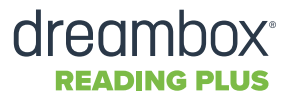

### Locking student passwords

By default, Reading Plus is set up to allow students to change their password.

Students can change their password by clicking on the avatar, then selecting **Change Password**. They will need to type in their **Old Password** followed by a **New Password**, then **Save Password**.

If you don't want the students to be able to change their passwords, you can **lock passwords**.

Locking passwords allows only the teaching staff with Admin rights access to change passwords.

To make passwords editable by staff only, click on **Manage Teacher Dashboard** then **Settings** to choose your preferred option.

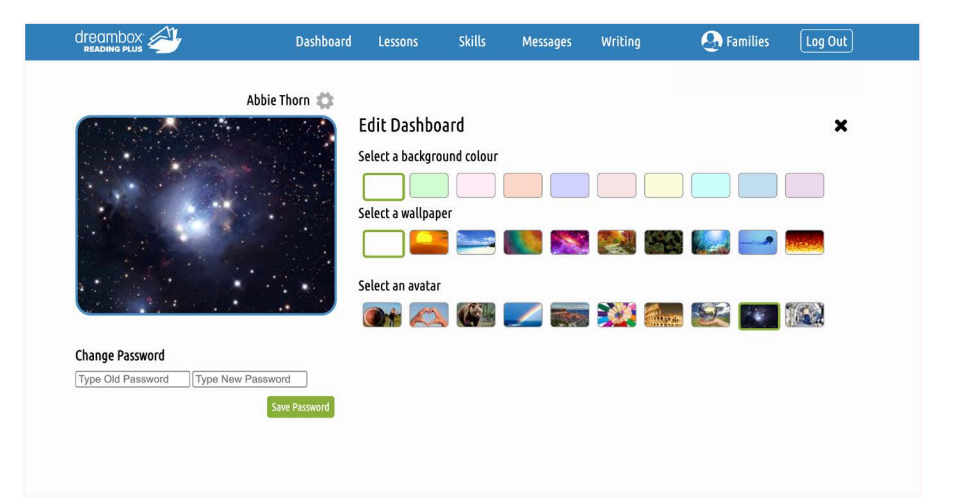

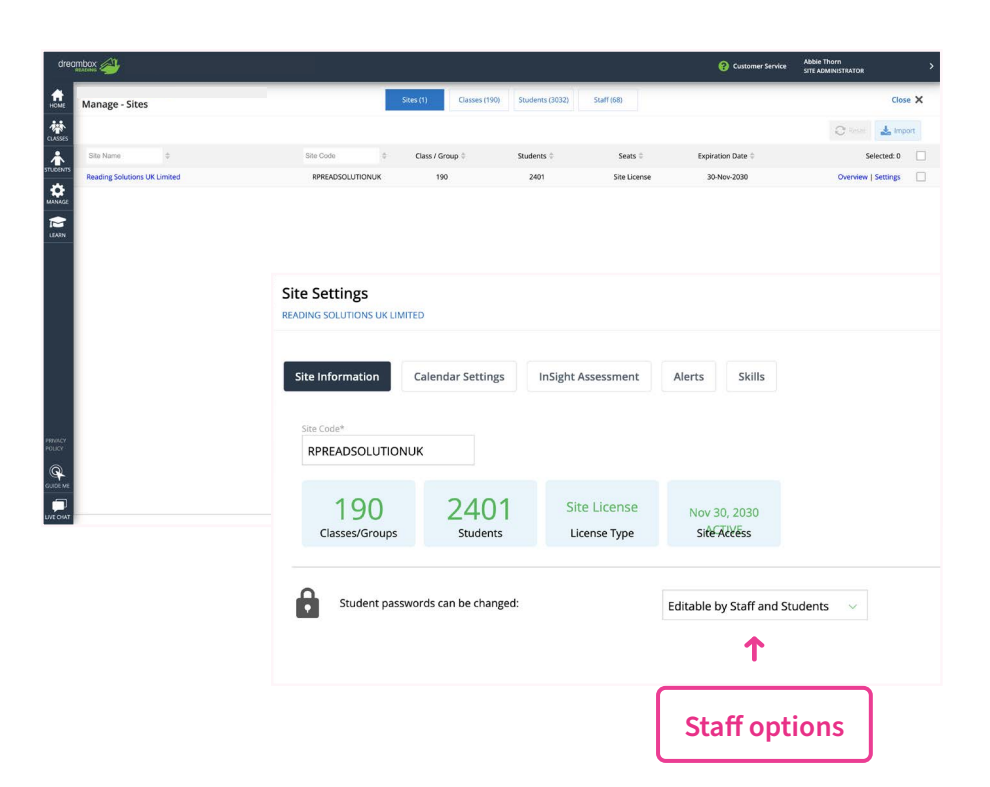